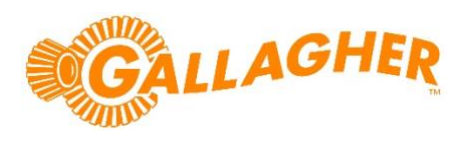

# Mobile Connect SDK Integration Guide

## Getting Started with the Command Centre REST API

**Technical Information Paper** 

#### Disclaimer

This document gives certain information about products and/or services provided by Gallagher Group Limited or its related companies (referred to as "Gallagher Group").

The information is indicative only and is subject to change without notice meaning it may be out of date at any given time. Although every commercially reasonable effort has been taken to ensure the quality and accuracy of the information, Gallagher Group makes no representation as to its accuracy or completeness and it should not be relied on as such. To the extent permitted by law, all express or implied, or other representations or warranties in relation to the information are expressly excluded.

Neither Gallagher Group nor any of its directors, employees or other representatives shall be responsible for any loss that you may incur, either directly or indirectly, arising from any use or decisions based on the information provided.

Except where stated otherwise, the information is subject to copyright owned by Gallagher Group and you may not sell it without permission. Gallagher Group is the owner of all trademarks reproduced in this information. All trademarks which are not the property of Gallagher Group, are acknowledged.

Copyright © Gallagher Group Ltd 2020. All rights reserved.

## Contents

| 1 | Backg  | round                                                                | 3  |
|---|--------|----------------------------------------------------------------------|----|
| 2 | Comn   | nand Centre Configuration                                            | 3  |
|   | 2.1    | Verify you are licensed to use the REST api                          | 3  |
|   | 2.2    | Enable the REST api in Command Centre                                | 3  |
|   | 2.3    | Create an operator group for your REST client                        | 4  |
|   | 2.4    | Create a cardholder to use that operator group                       | 5  |
|   | 2.5    | Create a REST Client item to control the external connection         | 6  |
| 3 | Walkt  | hrough with Postman                                                  | 7  |
|   | 3.1    | Turn off SSL certificate verification in the Postman Settings screen | 7  |
|   | 3.2    | Create a new request and set up your API key and content types       | 8  |
|   | 3.3    | 3. Perform your first request                                        | 8  |
|   | 3.4    | Troubleshooting                                                      | 9  |
| 4 | Specif | fic Task Walkthroughs                                                | 9  |
|   | 4.1    | Searching for Cardholders                                            | 10 |
|   | 4.2    | Getting Cardholder Details                                           | 11 |
|   | 4.3    | Adding a Mobile Credential to a cardholder                           | 12 |
|   | 4.4    | Removing a Mobile Credential from a cardholder                       | 14 |

## 1 Background

This document is designed to provide a quickstart for working with the Command Centre REST api. It does not cover detailed scenarios.

For full documentation and reference regarding the Command Centre REST api, please refer to the attached REST api documentation in the CC\_REST\_<version> folder which accompanies the Mobile Connect SDK Integration package.

## 2 Command Centre Configuration

#### 2.1 Verify you are licensed to use the REST api

Your license file will need the RESTCardholders feature. You can check this as follows:

- 1. Launch the Command Centre Configuration Client and log in as a user with **Advanced User** privileges or the **System** operator
- 2. From the File menu, select Server Properties
- Select the Licensing tab and then the Features tab within it.
   You should see an entry for RESTCardholders that says Enabled

|                                                                                                    | Command Centre Ser                                                                                                  | ver - Properties                                                                                                 |                |                                                                 |                                               |                          |  |
|----------------------------------------------------------------------------------------------------|----------------------------------------------------------------------------------------------------|----------------------------------------------------------------------------------------------------|----------------|-----------------------------------------------------------------|-----------------------------------------------|--------------------------|--|
|                                                                                                    | General<br>Licensing                                                                                                | License State: Licer                                                                                             | [              | Select New Lice                                                 |                                               |                          |  |
|                                                                                                    | Event Priorities<br>Alarm Flooding                                                                                  | Expiry Date 21/06/                                                                                               |                |                                                                 |                                               |                          |  |
| Alarm Zone States<br>Event Defaults<br>Alarm Instruction Defaults<br>Alarm Notes<br>Operator Defaults<br>User Codes<br>Competency Messages<br>State Names | 64 Bit<br>BetaProgramPart<br>CardPrinting<br>Challenge<br>ContactID<br>Encoding<br>EnterpriseDataIr<br>ImportExport | icipant<br>terface                                                                                               | Customisations | Piugins<br>Enab<br>Enab<br>Enab<br>Enab<br>Enab<br>Enab<br>Enab | led<br>led<br>led<br>led<br>led<br>led<br>led |                          |  |
|                                                                                                    | Measurement Units<br>Advanced<br>Web Services<br>Card Security<br>Software                                          | hent Units Languages<br>Notifications<br>Photo-ID<br>rices RESTCardholders<br>urity RESTStatus<br>ScheduleImport |                |                                                                 |                                               | led<br>led<br>led<br>led |  |

## 2.2 Enable the REST api in Command Centre

1. Still within the **Server Properties** dialog you opened above, switch to the **Web Services** tab and enable the REST API.

If this is an isolated test server, or if you are sure you have a secure network, you may temporarily tick the **Do not require pinned client certificates** checkbox during development.

| Command Centre Se                                                                                                    | rver - Properties                                                                                                    |                                                 | × |
|----------------------------------------------------------------------------------------------------|----------------------------------------------------------------------------------------------------|-------------------------------------------------|---|
| General<br>Licensing<br>Event Priorities<br>Alarm Flooding<br>Alarm Zone States<br>Event Defaults<br>Alarm Instruction Defaults | Enable Mobile Client Web Services<br>Server Base Por <u>t</u> : 8901<br>Status:<br>Data Port: Stopped                                  | Device Identification: TLS Client Certificate ~ |   |
| Alarm Transmission<br>Alarm Notes<br>Operator Defaults<br>User Codes<br>Competency Messages<br>State Names<br>Measurement Units | Enable REST API     Server Base Por <u>t</u> : 8904     Status:     Data Port: Running on 8904     Device Identification: API Key only | Do not require pinned client certificates       |   |
| Advanced<br>Web Services<br>Card Security<br>Software                                                                           |                                                                                                    |                                                 |   |

**NOTE:** It is not recommended that you leave this checkbox ticked permanently in production environments as it reduces the security of your Command Centre Server

## 2.3 Create an operator group for your REST client

Your external system will need various privileges to read and write data using the REST api. Privileges in Command Centre are managed using Operator Groups.

- 1. In the Command Centre Configuration Client, select the Manage menu, then Operator Groups
- In the Operator Group window, right-click on the empty space and select New... > Operator Group
   Operator Group

| Name | ^            |    |                |
|------|--------------|----|----------------|
|      | New >        | ۵. | Operator Group |
|      | Delete       |    |                |
|      | Refresh List |    |                |
|      | Сору         |    |                |

- **3.** Give the operator group a descriptive name. We recommend adding "REST Client Group" somewhere in the description to help identify this later. For example, if your external system is the Contoso Student Management System, something like *"Contoso Student Management REST Client Group"*
- 4. Select the **Operator Privileges** tab and add the privileges that you need. To run the Mobile Connect SDK sample integration website, you need:

Create and Edit Cardholders Delete Cardholders View Personal Data Definitions View Site Modify Access Control

| Contoso Student Mar                                                                                                    | agement REST Client Group - Prop       | perties                                                                                                    | ×    |
|----------------------------------------------------------------------------------------------------|----------------------------------------|----------------------------------------------------------------------------------------------------|------|
| General<br>Cardholders (Operators)<br>Divisions<br>Operator Privileges<br>Configuration<br>Personal Data<br>Competencies<br>Operator Group Restriction<br>Command Centre Viewers<br>Command Centre Reports<br>Notes<br>History | These privileges apply within the divi | isions assigned to this group:<br>Description<br>Create and edit Cardholders<br>Add Cardholders to Access Groups<br>View Site Items |      |
|                                                                                                    |                                        | OK Cancel <u>A</u>                                                                                                    | pply |

I would recommend adding these privileges as above, and then tweaking them later for your desired security requirements. NOTE that by default the privileges are granted to your entire site. You may wish to use divisions for finer grained security.

## 2.4 Create a cardholder to use that operator group

- 1. In the Command Centre Configuration Client, select the Manage menu, then Cardholders
- 2. In the Cardholder window, right-click on the empty space and select New... > Cardholder
- 3. Give the cardholder a descriptive name to indicate the external system. We recommend using a similar name as the external system. Given the above example of the Contoso Student Management system, "Contoso Student Management System" would be an appropriate cardholder name.

**NOTE**: The names of the other items (REST Client, Operator Group, etc) are not as important, as they do not usually appear in audit events, however the name of this operator will appear against audit events for any actions they perform

Example event for when a cardholder is created using the REST api: Operator "Contoso Student Management System" Added Cardholder "Brown, James"

Please consider a name that will look acceptable in this context.

4. Select the Operator Configuration tab and drag in the operator group you created above.

5. **UN-TICK** the **Command Centre logon** checkbox, as this operator does not need to log on using any Command Centre GUI clients.

| Contoso Student Mar    | nagement REST Operator - Properties                     | ×             |
|------------------------|---------------------------------------------------------|---------------|
| General                | Operator Group Membership:                              |               |
| Status and Overrides   | Name Description                                        |               |
| Cards                  | 🞁 Contoso Student Management REST Client Group          |               |
| Access Groups          |                                                         |               |
| Relationships          |                                                         |               |
| Personal Data          | <                                                       | >             |
| Print/Encode           | Command Centre logon                                    |               |
| Competencies           | Logon Name:                                             | nlock         |
| Event Notifications    |                                                         |               |
| Lockers                | Password: Ge                                            | nerate        |
| Notes                  | Confirm:                                                |               |
| User Code              | Enree password change at next logon                     |               |
| Operator Configuration |                                                         |               |
| Alarm Transmission     |                                                         |               |
| Salto Options          |                                                         |               |
| History                |                                                         |               |
|                        | Licensing Group: None Selected                          | ~             |
|                        |                                                         |               |
|                        | Allow drag and drop onto an item in master list windows |               |
|                        | OK Cancel                                               | <u>A</u> pply |

## 2.5 Create a REST Client item to control the external connection

- 1. In the Command Centre Configuration Client, select the **Configure** menu, then **Services & Workstations** (*at the bottom of the menu*)
- In the Services and Workstations window, right-click on the empty space and select New... > REST Client
- 3. Give the item a descriptive name to indicate the external system. We recommend using a similar name as the operator group and adding the term "REST Client". Given the above example of the Contoso Student Management system, *"Contoso Student Management REST Client"* would be an appropriate cardholder name.

4. Switch to the API Key tab and drag in the cardholder operator you created above

| Contoso Student Ma                              | nagement REST Client - Properties                                                                                                    | × |
|-------------------------------------------------|----------------------------------------------------------------------------------------------------|---|
| General<br>Event Response<br>Alarm Instructions | API Key:<br>02FB-970F-0898-6BCB-D562-4BA3-C471-BBF3                                                                                                    |   |
| IP Filtering<br>Icons<br>Notes<br>History       | REST Client Operator:                                                                                                    |   |
|                                                 | Client Certificate Thumbprint:                                                                                                    |   |
|                                                 | Refresh Operator privileges REST privileges are cached and will not<br>automatically update when an operator's<br>privileges change. Be aware that refreshing<br>operator privileges will interrupt any calls that<br>are in progress. | : |
|                                                 | OK Cancel Apply                                                                                                    |   |

After saving the REST client item with the Apply button, please make note of the API key. You will need to copy this and load it into your external system.
 Please store it securely. Loss of an API key could cause other people to extract data and make changes to your Command Centre System.

You may optionally wish to secure the system by adding a Client Certificate Thumbprint and/or enabling IP filtering, however for now leave these on the default (blank) settings.

## 3 Walkthrough with Postman

The remaining parts of this document demonstrate key parts of the Command Centre REST API using the Postman application from <u>https://www.getpostman.com/</u>

Note: This document references Postman version 7.10.0

## 3.1 Turn off SSL certificate verification in the Postman Settings screen

Because Command Centre uses a self-signed certificate for its REST API, you need to turn off postman's certificate verification to connect to the REST API. You only need to do this once.

From the postman top toolbar, select the Settings Icon

| 🕂 New 🔻 Import Runner 📭 🔻 | 👪 My Workspace 🔻 🛃 Invite | • 43» ®          | Sign In |
|---------------------------|---------------------------|------------------|---------|
| + •••                     |                           | No Environment 🔻 | •       |

In the settings screen, disable SSL certificate verification

| SETTINGS                                 | 5                               |           |                   |                       |                      |
|------------------------------------------|---------------------------------|-----------|-------------------|-----------------------|----------------------|
| General                                  | Themes                          | Shortcuts | Data              | Add-ons               | Certificates         |
| REQUES                                   | ST                              |           |                   |                       | HEADERS              |
| Trim keys and values in request body OFF |                                 |           |                   |                       | Send no-cache head   |
| New Co                                   | de Generatior                   | OFF       | Send Postman Toke |                       |                      |
| SSL cert                                 | SSL certificate verification    |           |                   | OFF                   | Retain headers whe   |
| Always                                   | Always open requests in new tab |           |                   | OFF                   | Automatically follow |
| Always ask when closing unsaved tabs     |                                 |           | 5 🔍               | ) ON                  | Send anonymous us    |
| Langua                                   | ge detection                    |           | A                 | uto 🔻                 | USER INTERFACE       |
| Reques                                   | s (0 for infinity)              | 0         |                   | Editor Font Size (px) |                      |

Save and close the settings screen

#### 3.2 Create a new request and set up your API key and content types

Click the "+" button within postman main window to make a new request tab.

Switch to Headers and add the following

- Authorization: GGL-API-KEY your-key
- Accept: application/json

| Para         | ms Authorization | Headers (2) | Body | Pre-request Script      | Tests      | Settings |             |     |           | Cookies | Code |
|--------------|------------------|-------------|------|-------------------------|------------|----------|-------------|-----|-----------|---------|------|
|              | leaders (2)      |             |      |                         |            |          |             |     |           |         |      |
|              | KEY              |             |      | VALUE                   |            |          | DESCRIPTION | ••• | Bulk Edit | Preset  | 5 🔻  |
| ~            | Authorization    |             |      | GGL-API-KEY 708E-FB6E-7 | 75EF-65FC- | B463-CA2 |             |     |           |         |      |
| $\checkmark$ | Accept           |             |      | application/json        |            |          |             |     |           |         |      |
|              | 12 ····          |             |      | W=1                     |            |          | Description |     |           |         |      |

All requests from this point forward will need a baseline of those two header values.

If you make a new tab in postman, it doesn't copy across headers from the previous tab, so you will need to reenter them.

#### 3.3 3. Perform your first request

In the request URL entry textbox, enter the DNS name or IP address of your server, and the port the REST api is configured to use.

For example: https://commandcentre-server:8904/api

Replace "commandcentre-server" with the DNS name or IP address of your server, and if you have configured the REST api to use a different port from the standard 8904, change that as well

Click the **Send** button. You should see a response status of **200 OK** and you should see a JSON response showing your server version and some features

| GET https://commandcentre-server:          |                                          | No Environment          | • • •               |  |  |
|--------------------------------------------|------------------------------------------|-------------------------|---------------------|--|--|
| Untitled Request                           |                                          |                         | Comments (0)        |  |  |
| GET • https://commandcentre-server:8       | 1904/api                                 | Send                    | Save 🔻              |  |  |
| Params Authorization Headers (8) Bod       | y Pre-request Script Tests Settings      |                         | Cookies Code        |  |  |
| ▼ Headers (2)                              |                                          |                         |                     |  |  |
| KEY                                        | VALUE                                    | DESCRIPTION ***         | Bulk Edit Presets 💌 |  |  |
| <ul> <li>Authorization</li> </ul>          | GGL-API-KEY 708E-FB6E-75EF-65FC-B463-CA2 |                         |                     |  |  |
| Accept                                     | application/json                         |                         |                     |  |  |
| Key                                        | Value                                    | Description             |                     |  |  |
| Temporary Headers (6)                      |                                          |                         |                     |  |  |
| Body Cookies Headers (5) Test Results      | Status: 200 OK                           | Time: 18ms Size: 1.91 K | B Save Response 🔻   |  |  |
| Pretty Raw Preview Visualize BETA          | JSON 🔻 🚍                                 |                         | E Q                 |  |  |
| 1 {                                        |                                          |                         |                     |  |  |
| 2 "version": "1.0.0.0",<br>3 "features": { |                                          |                         |                     |  |  |
| 4 "accessGroups": {                        |                                          |                         |                     |  |  |
| 6 "href": "https://comma                   | andcentre-server:8904/api/access_groups" |                         |                     |  |  |
| 7                                          |                                          |                         |                     |  |  |
| 8 },<br>9 "accessZones": {                 |                                          |                         |                     |  |  |

## 3.4 Troubleshooting

If you do not see a response like the above screenshot, please check the following

- Do you have the correct DNS name or is DNS not working? Does the request work with a direct IP address?
- Is there a firewall blocking your network requests to that port? Either at the network level or on the Command Centre server?
- Is the Command Centre REST API is enabled and licensed according to the **Getting Started with the REST API** document?
- Do you have the correct API key?
- Is Command Centre set to require client certificates?
- Do you have any other options set within postman? (for example, other headers)

## 4 Specific Task Walkthroughs

Once you have made a successful request to GET /api, we can proceed with specific tasks. You may not wish to try these in order, or you may wish to skip some. Pick the ones that interest you.

All examples need the API key header set as referenced above

#### 4.1 Searching for Cardholders

If you perform a GET request on <a href="https://commandcentre-server:8904/api/cardholders">https://commandcentre-server:8904/api/cardholders</a>, it will retrieve every single cardholder in the system which you are privileged to view, in pages of 100.

Usually you will want to search for a cardholder by their name or by a personal data value such as an Email Address.

#### 4.1.1 Search by name

Append the query string **?name=value** to search for all cardholders with either a first or last name matching the substring xyz, such as

GET https://commandcentre-server:8904/api/cardholders?name=jam

To match all cardholders with "jam" in their first or last name

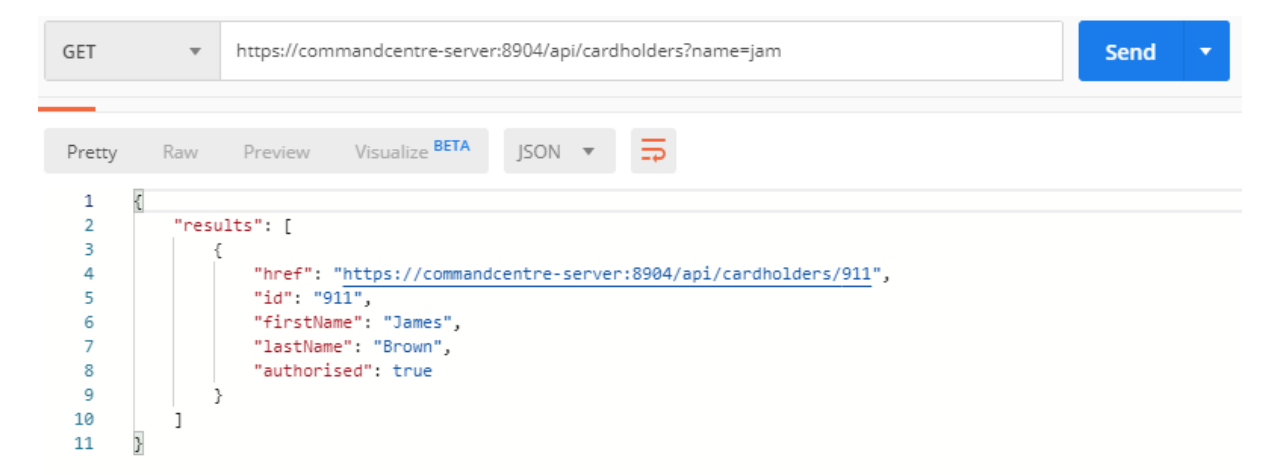

If you wish to match a name exactly, surround it in quotes, for example

GET https://commandcentre-server:8904/api/cardholders?name="james"

Please refer to the full REST api documentation for reference on searching, filtering, paging and other related topics.

#### 4.1.2 Search by personal data value (such as Email)

In order to search by a personal data value, you must first find out what that personal data value's internal ID is. To find all your personal data field internal ID's, issue the request

GET https://commandcentre-server:8904/api/items?type=33

In the response JSON you should see all your personal data field types. Find the one you want and note down its ID field. In the example below, based on my test system we would note down the id of **337** (your value will be different)

| GET https:         | //commar | No Environment 🔻                                                                                          |
|--------------------|----------|----------------------------------------------------------------------------------------------------|
| GET                | Ŧ        | https://commandcentre-server:8904/api/items?type=33 Send S                                                |
| Pretty             | Raw      | Preview Visualize BETA JSON VIsualize                                                                     |
| 1 {<br>2<br>3<br>4 | "resi    | ,lts": [<br>[<br>[ "id": "337",                                                                           |
| 5<br>6             |          | <pre>"href": "https://commandcentre-server:8904/api/personal_data_fields/337",     "name": "Email",</pre> |
| 7<br>8             |          | "type": {<br>"id": "33",                                                                                  |
| 9<br>10            |          | <pre>"name": "Personal Data Field" }</pre>                                                                |
| 11                 |          |                                                                                                    |

Next, we perform a cardholder search for **?pdf\_***ID***=value**.

The following request will match all cardholders whose email address exactly equals "james.brown@example.com"

## GET https://commandcentreserver:8904/api/cardholders?pdf\_337="james.brown@example.com"

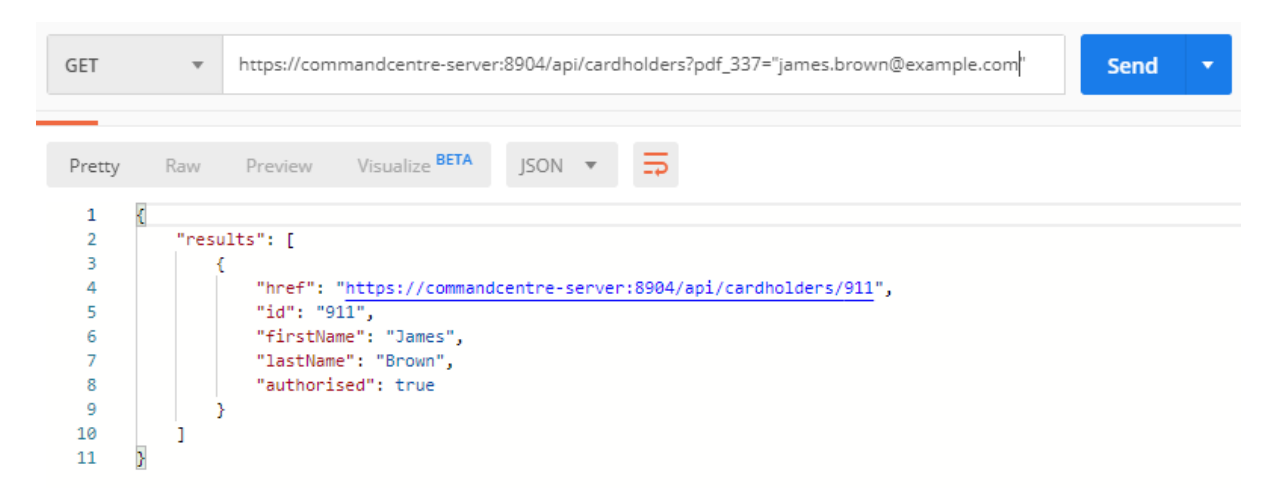

Note: Your system is unlikely to have 337 as its internal id. Remember to change that

**Important:** If you are searching for someone by email address, you should always use quotes for an exact match. Partial match on an email address is not recommended as you may find the wrong person by accident.

## 4.2 Getting Cardholder Details

Notice in the above examples, we searched for the cardholder James Brown. The search results only include basic information. Detailed fields such as cards, access groups, personal data values are not returned.

Notice the **href**. This is the key url for that cardholder. If you wish to read or modify that cardholder, you will use this key url. From the example above, the key url is <u>https://commandcentre-</u><u>server:8904/api/cardholders/911</u>

Perform a GET request on the key url and you will retrieve all the information for that cardholder.

```
GET https://commandcentre-server:8904/api/cardholders/911
```

```
GET
                  https://commandcentre-server:8904/api/cardholders/911
                                                                                                            Send
                              Visualize BETA
Pretty
                                              JSON
                                                            B
                                                      .
       {
  1
            "href": "https://commandcentre-server:8904/api/cardholders/911",
  2
           "id": "911",
  3
           "firstName": "James",
  4
           "lastName": "Brown",
  5
            "authorised": true,
  6
            "division": {
  7
                "id": "2",
  8
               "href": "https://commandcentre-server:8904/api/divisions/2"
  9
 10
           },
 11
            accessGroups": [
 12
               {
                    "href": "https://commandcentre-server:8904/api/cardholders/911/access_groups/103",
 13
 14
                    "accessGroup": {
                        "name": "Students Access Group",
 15
                        "href": "https://commandcentre-server:8904/api/access_groups/862"
 16
 17
                    }.
 18
                    'status": {
                        "value": "Active",
 19
 20
                        "type": "active"
 21
 22
               },
 23
 24
                    "href": "https://commandcentre-server:8904/api/cardholders/911/access_groups/110",
 25
                    "accessGroup": {
 26
                        "name": "All Access",
 27
                        "href": "https://commandcentre-server:8904/api/access groups/330"
```

Please refer to the full REST api documentation for reference on all the different attributes a cardholder can have

#### 4.3 Adding a Mobile Credential to a cardholder

Mobile credentials in command centre are represented in the same way as cards. You add a mobile credential by adding a "card" to a cardholder and specifying to use the "Mobile Credential" type.

First you must find the key URL for the "Mobile Credential" card type.

GET https://commandcentre-server:8904/api/card\_types?name="Mobile Credential"

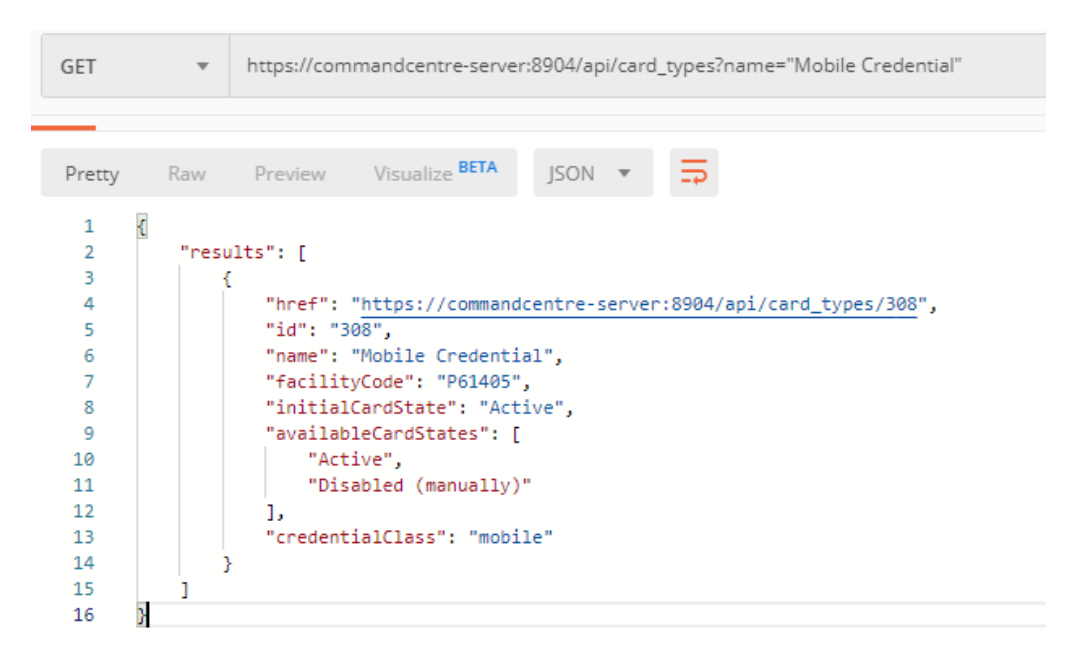

Note down the key url from the **href** field in the response.

In the above example, the key url for the mobile credential card type is <a href="https://commandcentre-server:8904/api/card\_types/308">https://commandcentre-server:8904/api/card\_types/308</a>

Now, we must edit a cardholder and ask Command Centre to add a card for them, specifying that type.

Input the key URL of the **cardholder** into the URL box in postman. Remember from above our cardholder James Brown had the key URL of <u>https://commandcentre-server:8904/api/cardholders/911</u>

Change the request type to PATCH

Switch to the Headers tab (if you cannot see this you may need to scroll up) and add a new header

Content-Type: application/json

| ~            | Authorization | GGL-API-KEY 708E-FB6E-75EF-65FC-B463-CA2 |
|--------------|---------------|------------------------------------------|
| $\checkmark$ | Accept        | application/json                         |
| ~            | Content-Type  | application/json                         |

Switch to the **Body** tab, select the raw radio button and input the following in the request body textbox

```
{
   "cards": {
    "add": [
        {
         "type": { "href": "<mobile credential card type key url>" },
         "invitation": { "email": "<target email address>" }
        }
    }
}
```

**Remember** to replace the mobile credential card type key URL and the email address you would like to send the credential to. You should see a **204 No Content** response which indicates success

| PATC                                                                                          | CH • https://commandcentre-server:8904/api/cardholders/911                                                                                                    |                                            |                                                |                                     |           |              |                   |            |       |       |
|-----------------------------------------------------------------------------------------------|----------------------------------------------------------------------------------------------------|--------------------------------------------|------------------------------------------------|-------------------------------------|-----------|--------------|-------------------|------------|-------|-------|
| Params                                                                                        | s Autho                                                                                                    | prization                                  | Headers (10)                                   | Headers (10) Body  Pre-request Scri |           | quest Script | pt Tests Settings |            |       |       |
| • nor                                                                                         | ne 🔵 fo                                                                                                    | rm-data                                    | x-www-form-u                                   | rlencoded                           | 🖲 raw     | binary       | Graph(            | QL BETA    | JSON  | Ŧ     |
| 1 • • •<br>2 •<br>3 •<br>4 •<br>5 •<br>6<br>7<br>8 •<br>9<br>10<br>11<br>12<br>13<br>14<br>15 | {<br>"cards":<br>"add":<br>"t<br>"t | {<br>[<br>"href"<br>.nvitation<br>"email": | : "https://commar<br>n": {<br>"james.brown@exa | ndcentre-ser                        | rver/api/ | 'card_types/ | 308"              |            |       |       |
| Body                                                                                          | Cookies H                                                                                                    | Headers (3                                 | ) Test Results                                 |                                     |           |              | Status: 204 N     | lo Content | Time: | 420ms |

Check your email. If your server is connected to the Command Centre cloud, you should see one within a minute or so.

#### 4.4 Removing a Mobile Credential from a cardholder

To remove a mobile credential, we must first figure out which credential we want to remove as a cardholder could have more than one.

Start by doing a GET on the key URL for your cardholder, then scroll down until you find the "cards" section

| GET                                    | <ul> <li>https://commandcentre-server:8904/api</li> </ul>                                                                                                    | Send                                  | ▼ Sa               |              |               |            |
|----------------------------------------|----------------------------------------------------------------------------------------------------|---------------------------------------|--------------------|--------------|---------------|------------|
| Params                                 | Authorization Headers (9) Body Pr                                                                                                    | e-request Script                      | Tests Settings     |              |               | Cook       |
| 🖲 none                                 | form-data x-www-form-urlencoded                                                                                                    | raw 🔵 binary                          | GraphQL BETA       |              |               |            |
|                                        | Th                                                                                                    | is request does not                   | have a body        |              |               |            |
| Body Coo                               | kies Headers <b>(5)</b> Test Results                                                                                                    |                                       | Status: 200 OK     | Time: 47ms   | Size: 2.29 KB | Save Resp  |
| 44<br>45<br>46<br>47<br>48<br>49<br>50 | <pre>//, "cards": [     {         "href": "https://commandcentre-se         "number": "c4ae56c8-c0d5-4a86-900         "status": {               "value": "Active".</pre> | rver:8904/api/car<br>6-710a2c23bdbd", | dholders/911/cards | /c4ae56c8c0d | 54a869006710a | 2c23bdbd", |

*Tip*: If you want to reduce the amount of data to search through, you can ask Command Centre only to send you certain fields

#### GET https://commandcentre-server:8904/api/cardholders/911?fields=href,cards

Please refer to the full REST api documentation for reference.

In the screenshot above, We can see the mobile credential we added above. In this instance there is only a single mobile credential and no other cards. If there were multiple credentials or cards we would need to work out which one we wanted.

**Note:** The credential also has a key URL. This is how we will remove the credential. Make note of the key URL, then issue a DELETE request to it

```
DELETE https://commandcentre-
server:8904/api/cardholders/911/cards/c4ae56c8c0d54a869006710a2c23bdbd
```

If successful, you will see a response of 204 No Content

| DELETE    | Ŧ      | https://commandcentre-server:8904/api/cardholders/911/cards/c4ae56c8c0d54a869006710a |                 |          |                       |                |                     |             | •   |
|-----------|--------|--------------------------------------------------------------------------------------|-----------------|----------|-----------------------|----------------|---------------------|-------------|-----|
| Params    | Autho  | rization                                                                             | Headers (10)    | Body     | Pre-request Script    | Tests S        | ettings             |             |     |
| 🖲 none    | for    | m-data                                                                               | • x-www-form-ur | lencoded | • raw • binary        | GraphQL        | BETA                |             |     |
|           |        |                                                                                      |                 |          | This request does not | have a body    |                     |             |     |
| Body Cool | cies H | eaders <b>(</b> 3                                                                    | 3) Test Results |          |                       | Status: 204 No | Content Time: 278ms | Size: 106 B | Sav |

To verify this, you can either look in command centre, or repeat the GET on the cardholder's key URL.

GET https://commandcentre-server:8904/api/cardholders/911

And you will find that the credential has been removed from the "cards" array. If there are zero cards remaining, then the "cards" array will not be returned at all.